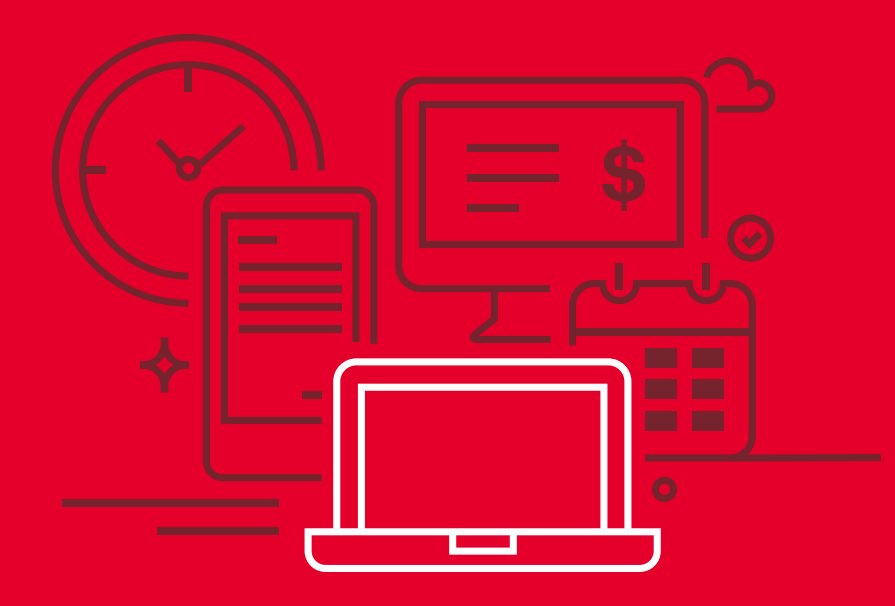

# Pago Agexport en la Banca en Línea

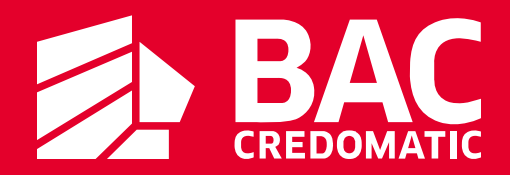

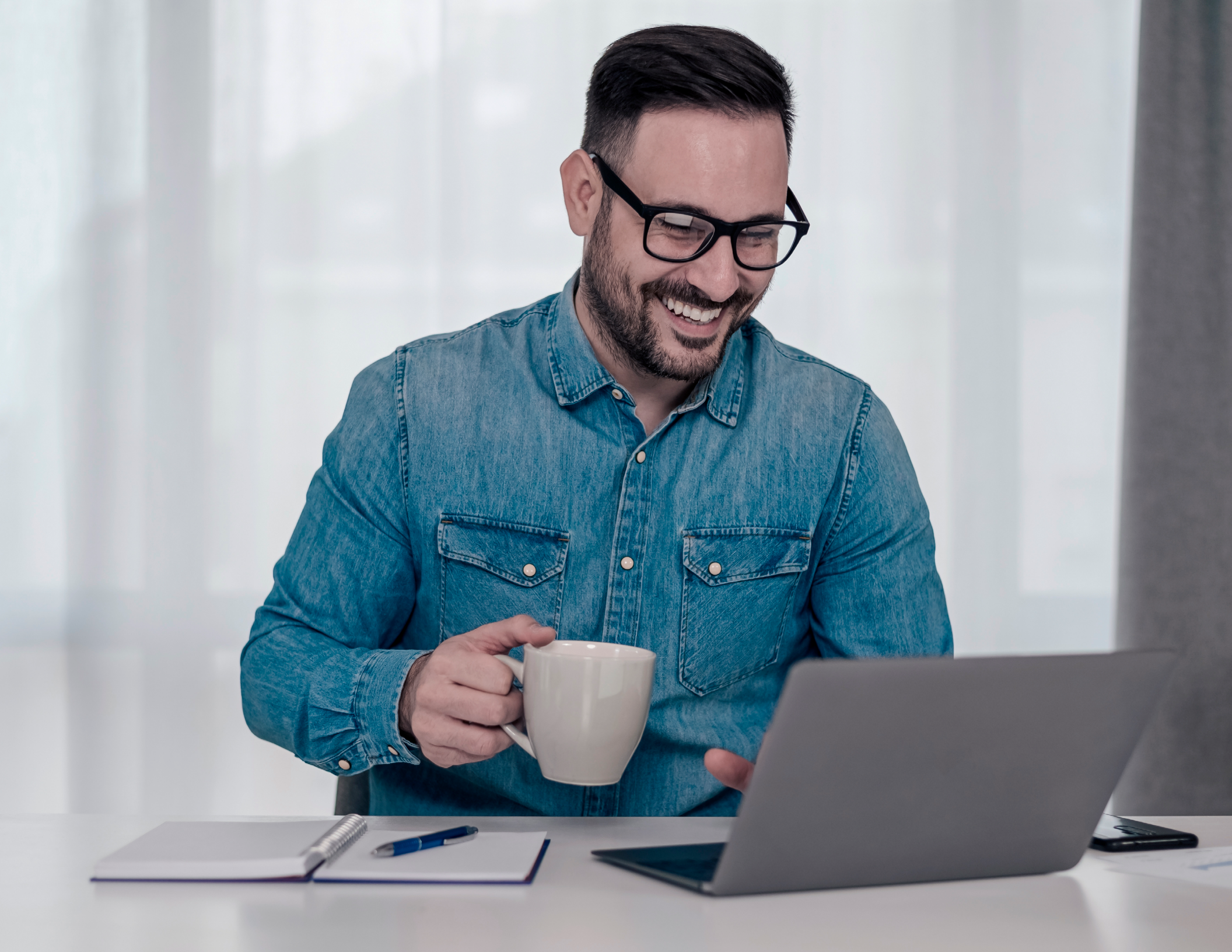

### Pasos para realizar pago Agexport desde la Banca en Línea

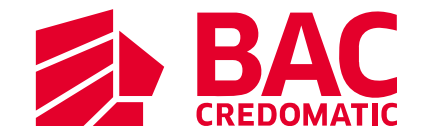

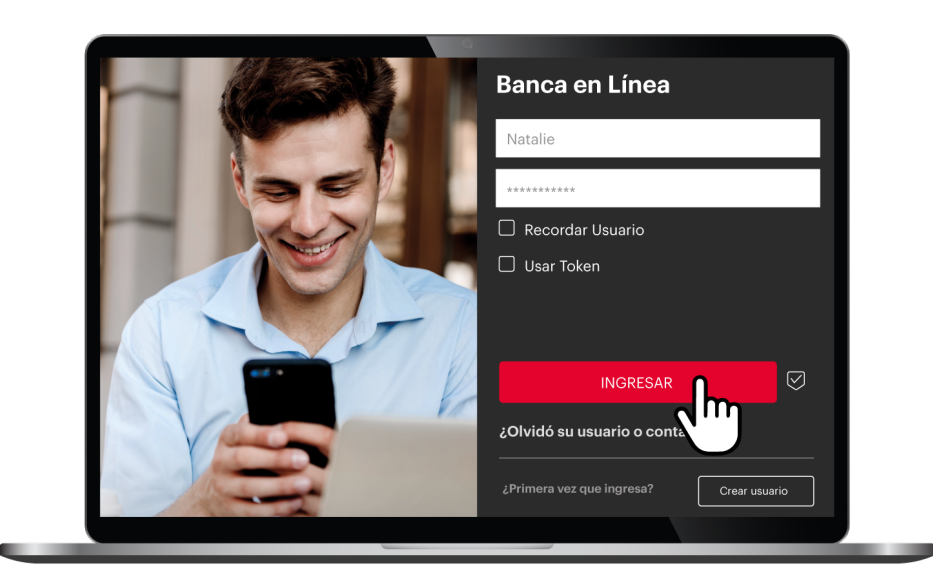

## Paso 1

Ingresa a tu Banca en Línea con tu usuario y contraseña en www.baccredomatic.com/es-gt

Si aún no tienes tu usuario, créalo aquí: https://g.bac.gt/CreaTuUsuario

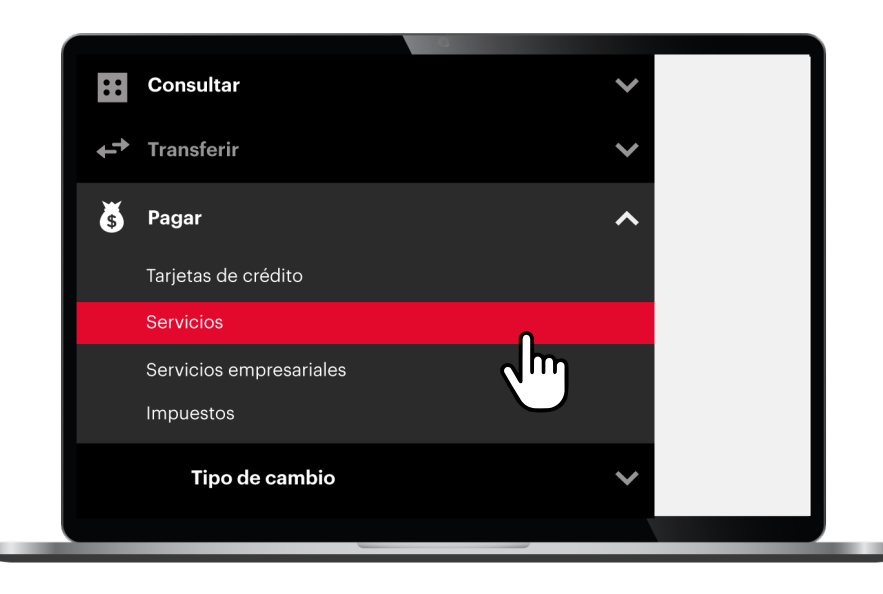

### Paso 2

Haz clic en el **menú configurar** y selecciona **servicios.** 

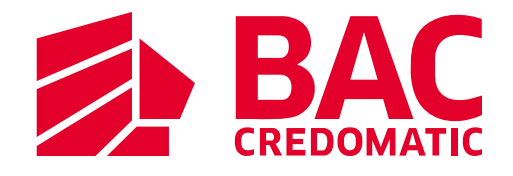

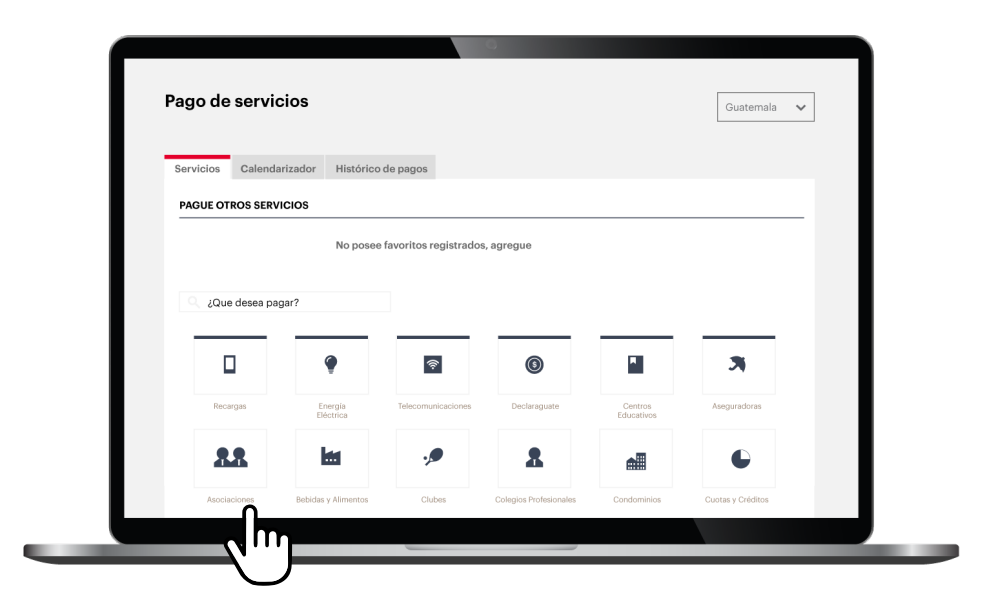

Paso 3 Elige la categoría asociaciones.

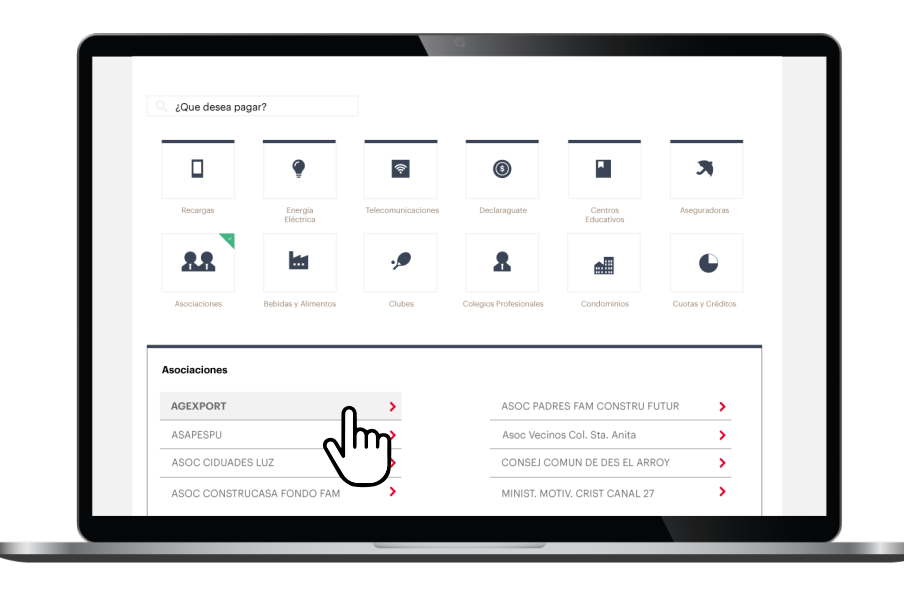

Paso 4 Haz clic en el servicio Agexport.

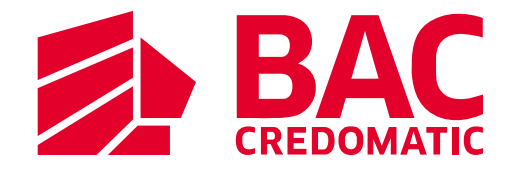

| REALIZAR   | ALIZAR PAGO DE AGEXPORT                                              |                                |                       |                                |       |
|------------|----------------------------------------------------------------------|--------------------------------|-----------------------|--------------------------------|-------|
|            | NIT:                                                                 | 834390-2                       |                       |                                |       |
|            |                                                                      | Consultar                      |                       | -i                             |       |
|            | EI NIT Ingre                                                         |                                | uion (-), por         | ejempio: 1234567-8             |       |
| PAGOS PEND | IENTES                                                               |                                |                       |                                |       |
| Por pagar  | Nombre                                                               | Dirección                      | Código de<br>servicio | Descripción del<br>Servicio    | Monto |
| 0          | SERVICIOS DE<br>SEGURIDAD Y<br>PROTECCIÓN EN GRAL.<br>SEG. 9012, S.A | 1 AVENIDA A<br>19-19 GUATEMALA | 5502920               | CE. VISADO<br>REGIMENES - Q90  | 90    |
| 0          | SERVICIOS DE<br>SEGURIDAD Y<br>PROTECCIÓN EN GRAL.<br>SEG. 9012, S.A | 1 AVENIDA A<br>19-19 GUATEMALA | 5502920               | CE. VISADO<br>REGIMENES - Q360 | 360   |
| 0          | SERVICIOS DE<br>SEGURIDAD Y<br>PROTECCIÓN EN GRAL.<br>SEG. 9012, S.A | 1 AVENIDA A<br>19-19 GUATEMALA | 5502920               | CE. VISADO<br>REGIMENES - Q63  | 63    |
|            | SERVICIOS DE                                                         | 1 AVENIDA A                    | 5502920               | CE. VISADO                     | 1     |

| Por pagar  | Nombre                                                               | Dirección                      | Código de<br>servicio | Descripción del<br>Servicio    | Monto |
|------------|----------------------------------------------------------------------|--------------------------------|-----------------------|--------------------------------|-------|
| 0          | SERVICIOS DE<br>SEGURIDAD Y<br>PROTECCIÓN EN GRAL.<br>SEG. 9012, S.A | 1 AVENIDA A<br>19-19 GUATEMALA | 5502920               | CE. VISADO<br>REGIMENES - Q90  | 90    |
| 0          | SERVICIOS DE<br>SEGURIDAD Y<br>PROTECCIÓN EN GRAL.<br>SEG. 9012, S.A | 1 AVENIDA A<br>19-19 GUATEMALA | 5502920               | CE. VISADO<br>REGIMENES - Q360 | 360   |
| 0          | SERVICIOS DE<br>SEGURIDAD Y<br>PROTECCIÓN EN GRAL.<br>SEG. 9012, S.A | 1 AVENIDA A<br>19-19 GUATEMALA | 5502920               | CE. VISADO<br>REGIMENES - Q63  | 63    |
|            | SERVICIOS DE<br>SEGURIDAD Y<br>PROTECCIÓN EN GRAL.<br>SEG. 9012, S.A | 1 AVENIDA A<br>19-19 GUATEMALA | 5502920               | CE. VISADO<br>REGIMENES - Q1   | 1     |
| (O Recibos | (s) seleccionado(s                                                   | ;))                            |                       |                                |       |
| PRODUCTO O | RIGEN                                                                |                                |                       |                                |       |
|            | Pagar con Cuenta<br>Bancaria:                                        | GT 9022009021 CU               | ENTA BANCARIA PRUEB   | × •                            |       |
|            |                                                                      | Pegreser                       | Limpiar               | Acentar                        |       |
|            |                                                                      | Regresar                       |                       |                                |       |

**Paso 5** Digita el NIT y haz clic en consultar.

### Paso 6

Selecciona la opción por pagar en función de la Descripción del Servicio, la Cuenta Bancaria a debitar y hacer clic en **aceptar**.

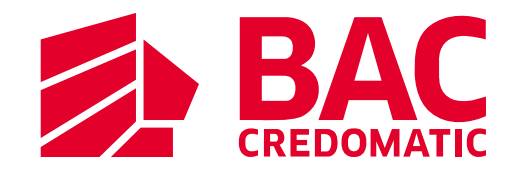

| DETALLE DE LA FACTURA A PA    | IGAR                                                               |   |
|-------------------------------|--------------------------------------------------------------------|---|
| Nombre:                       | SERVICIOS DE SEGURIDAD Y<br>PROTECCIÓN EN GRAL.<br>SEG. 9012, S.A. |   |
| Dirección:                    | 1 AVENIDA                                                          |   |
| Monto QTZ:                    | 1                                                                  |   |
| FORMA DE PAGO                 |                                                                    |   |
| Cuenta ban                    | caria: 9022009021 CUENTA BANCARIA PRUEB                            | A |
| Solo se pueden hacer pagos si | n centavos                                                         |   |
| Datos del Código BAC          |                                                                    |   |
|                               | Regresar Confirmar                                                 |   |

Paso 7 Confirma colocando tu Código BAC y ¡Listo!

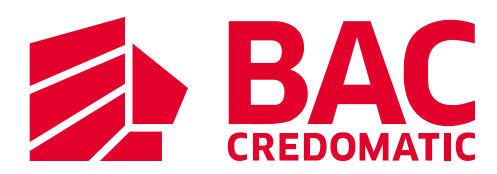

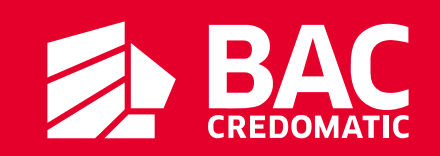